## Submitting sequences to GenBank

Make sure that your alignment file is correct and also ensure that you don't have any stop codons within your sequences. Do this by setting the codon position and translating the sequence with the vertebrate mitochondrial code or standard code.

Go to <u>http://www.ncbi.nlm.nih.gov/genbank/submit/</u> to get complete details on submitting sequences to GenBank.

I find that using Sequin is fairly easy.

Download Sequin, once installed open it.

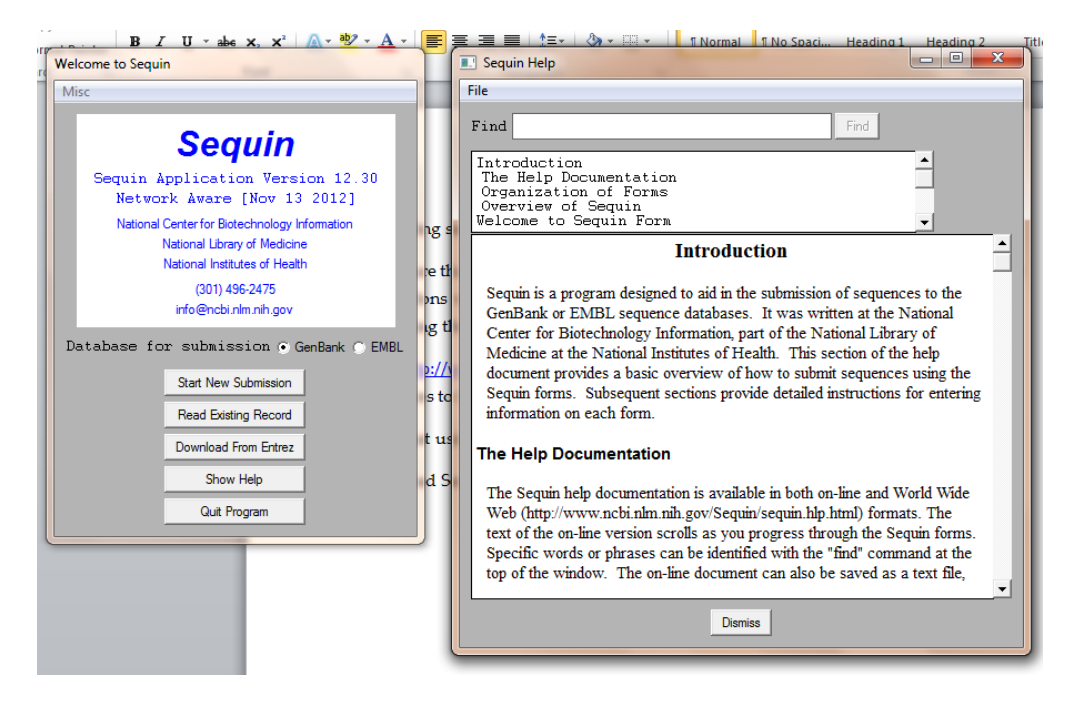

Click start new submission

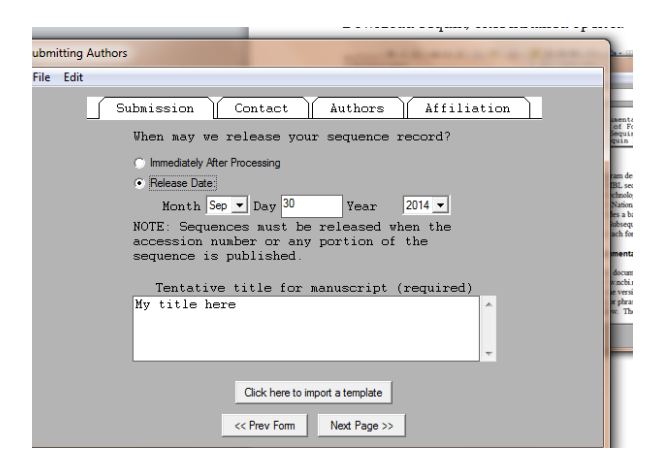

Enter a tentative title and switch the release time from "immediately/ after processing" to "Release Date", the default is one year from submission. Then click the contact tab and fill in this information.

| Submitting Authors                                      | ٦ |
|---------------------------------------------------------|---|
| File Edit                                               |   |
| Submission Contact Authors Affiliation                  |   |
| First Name M.I. Last Name Sfx                           |   |
|                                                         |   |
|                                                         |   |
| Please include country code for non-U.S. phone numbers. |   |
| Phone Fax                                               |   |
| Enail                                                   |   |
|                                                         |   |
|                                                         |   |
|                                                         |   |
|                                                         |   |
|                                                         |   |
|                                                         |   |
|                                                         |   |
|                                                         |   |
| << Prev Page Next Page >>                               |   |
|                                                         |   |

Now fill out the author and affiliations tabs

| Submitting Authors                                                                                        | Report of Automations States and second the or                                                                                                    |
|----------------------------------------------------------------------------------------------------|----------------------------------------------------------------------------------------------------|
| File Edit                                                                                                 |                                                                                                    |
| Submission Co                                                                                             | mtact Authors Affiliation                                                                                                    |
| First Name X X X X Consortum Consortum Consortum consortum is or publication authors may be consortum nam | M.I. Last Name Sfx<br>M.I. Last Name Sfx<br>M.I. L |
|                                                                                                    |                                                                                                    |
|                                                                                                    |                                                                                                    |
| Submitting Authors                                                                                        |                                                                                                    |

| Submitting Authors |                                    |  |  |  |
|--------------------|------------------------------------|--|--|--|
| File Edit          |                                    |  |  |  |
| Suba               | ission Contact Authors Affiliation |  |  |  |
| Institution        |                                    |  |  |  |
| Department         |                                    |  |  |  |
| Street Address     |                                    |  |  |  |
| City               |                                    |  |  |  |
| State/Province     | Zip/Postal Code                    |  |  |  |
| Country            |                                    |  |  |  |
|                    | Click here to export a template    |  |  |  |
|                    | << Prev Page Next Form >>          |  |  |  |

Once completed hit next form

| Preparing the Sequences                     |  |  |  |  |
|---------------------------------------------|--|--|--|--|
| How do you want to prepare your submission? |  |  |  |  |
| Use the normal submission dialog            |  |  |  |  |
| Use a Submission Wizard:                    |  |  |  |  |
| ⊖ Viruses                                   |  |  |  |  |
| O Uncultured Samples                        |  |  |  |  |
| C rRNA-ITS-IGS sequences                    |  |  |  |  |
| 🔿 TSA                                       |  |  |  |  |
| Intergenic Spacer (IGS) sequences           |  |  |  |  |
| Microsatellite sequences                    |  |  |  |  |
| O D-loops and control regions               |  |  |  |  |
| Back Next                                   |  |  |  |  |

Select which way you want to prepare the submission. If using Cytochrome b use the normal submissions dialog. Click next

| Sequence Format                                                                                                    |  |  |  |
|----------------------------------------------------------------------------------------------------|--|--|--|
| File                                                                                                    |  |  |  |
| Single Sequence C Gapped Sequence     Submission type     Mutation Study C Phylogenetic Study     Mutation Study C Environmental Samples     Batch Submission C Transcriptome Shotgun Assembly |  |  |  |
| Sequence data format (FASTA (no alignment)<br>Alignment (FASTA+GAP, (TEXUS, PHT/LIP, etc.)                                                                                                    |  |  |  |
| © Original Submission<br>Submission category                                                                                                    |  |  |  |
| << Prev Form Next Form >>                                                                                                    |  |  |  |

We can submit sequences in a variety of ways: a single sequence, population studies, etc. Select the one that is appropriate for you. If you want to submit many sequences of similar or the same species choose "population study" or "phylogenetic study". Once selected you can also select that it is an alignment. Check original submission, then click next form.

| Clinhoard    | E Font E Paragraph                                      |
|--------------|---------------------------------------------------------|
| Organism and | Sequences                                               |
| File Edit    |                                                         |
|              |                                                         |
|              | Nucleotide Sequencing Method                            |
|              |                                                         |
|              |                                                         |
|              | vour nucleotide alignment file.                         |
|              | Click on 'Ouster Mignant Settings' if Servin            |
|              | has trouble reading your alignment file.                |
|              |                                                         |
|              |                                                         |
|              | · · · · ·                                               |
|              | Import Nucleotide Alignment Optional Alignment Settings |
|              |                                                         |
|              | Specify Molecule Specify Topology Vector Trim Tool      |
|              |                                                         |
|              |                                                         |
|              |                                                         |
|              |                                                         |
|              |                                                         |
|              | 5                                                       |
|              | te                                                      |
|              |                                                         |
|              | F                                                       |
|              |                                                         |
|              |                                                         |
|              | << Prev FormNext Page >>                                |
|              |                                                         |

Click Import nucleotide alignment. Again, make sure that you have double checked your alignment to make sure that there are no mistakes (Stop codons) within your alignments. Find your alignment and import it.

| Promat Painter<br>Clinboard 5 Format Painter 5 Format Painter 5 Format Format Fo | Alignment reading summary     File                                                                                                    |
|----------------------------------------------------------------------------------------------------|----------------------------------------------------------------------------------------------------|
| Organism and Sequences<br>File Edit<br>Nucleotide Sequences, total len<br>nucleotides<br>Sequence 1<br>Length: 1108 nucleotides<br>Sequence 2<br>Length: 1108 nucleotides<br>mport Nucleotide Algoment Optional Algo<br>Specty Molecule Specty Topology Ve                                                                                                    | Congratulations, you have successfully created a sequin file;<br>however, I had trouble reading part of your file.<br>Please check your data carefully before submitting to be sure :<br>were included correctly.<br>If your file is incomplete, or contains incorrect sequences, p:<br>to find the problem.<br>*****<br>Error category 2<br>Missing organism information<br>Found 83 sequences<br>Found 0 organisms<br>Gui_02341108 nucleotidesNo organism information<br>Gui_07351108 nucleotidesNo organism information<br>Gui_07351108 nucleotidesNo organism information<br>Gui_07351108 nucleotidesNo organism information<br>Gui_0801108 nucleotidesNo organism information<br>Gui_041108 nucleotidesNo organism information<br>Gui_041108 nucleotidesNo organism information<br>Gui_041108 nucleotidesNo organism information<br>Gui_04391108 nucleotidesNo organism information<br>Gui_04391108 nucleotidesNo organism information<br>CUWV93561108 nucleotidesNo organism information<br>CUWV975501105 nucleotidesNo organism information |
| << Pirev Form Next Page >>                                                                                                    | Again, make sure that you have double checked<br>ere are no mistakes (Stop codons) within your                                                                                                    |

We successfully imported our sequence however it says that we are missing organism information. We can add this later. We can click next page. On the next page we need to say how these sequences were produced.

| ſ    | Organism and Sequences                                                                             |
|------|----------------------------------------------------------------------------------------------------|
| L    | File Edit                                                                                          |
| l    | Nucleotide Sequencing Method                                                                       |
| l    | What methods were used to obtain these sequences?<br>Sangerdideoxy sequencing 🔽 IonTorent          |
| AT . | ☐ 454                                                                                              |
|      | F Helicos F SOLID                                                                                  |
|      | 🗌 Illumina 🧮 Other                                                                                 |
|      | Are these sequence(s):<br>raw sequence reads (not assembled) • assembled sequences                 |
| l    | What program(s) did you use to assemble your sequences?-<br>Assembly program (required): GeneStudo |
| l    | Version or date (required): 22                                                                     |
| tt   | Add More Assembly Programs                                                                         |
| l    | Coverage (optional):                                                                               |
|      | Clear                                                                                              |
|      | << Prev Page Next Page >>                                                                          |

## Click next page.

| Linboard               | Ed Font                                      |  |  |  |
|------------------------|----------------------------------------------|--|--|--|
| Organism and Sequences |                                              |  |  |  |
| File Edit              |                                              |  |  |  |
|                        |                                              |  |  |  |
|                        | Organism Proteins Annotation                 |  |  |  |
|                        |                                              |  |  |  |
|                        | Gui 0736, Gui 0801, Gui 0438, Gui 0439,      |  |  |  |
|                        | CUMV95968, CUMV97550, Gui_0537, Gui_0548,    |  |  |  |
|                        |                                              |  |  |  |
|                        |                                              |  |  |  |
|                        |                                              |  |  |  |
|                        |                                              |  |  |  |
|                        |                                              |  |  |  |
|                        | Modifier Status                              |  |  |  |
|                        | Organism All missing (83 sequences)          |  |  |  |
|                        | moltype All present, one unique value        |  |  |  |
|                        | topology All present, one unique value       |  |  |  |
|                        | genetic_code All present, one unique value   |  |  |  |
|                        |                                              |  |  |  |
|                        |                                              |  |  |  |
|                        |                                              |  |  |  |
|                        |                                              |  |  |  |
|                        | Add Organisms, Locations, and Genetic Codes  |  |  |  |
|                        |                                              |  |  |  |
|                        | Import Source Modifiers Add Source Modifiers |  |  |  |
|                        |                                              |  |  |  |
|                        | Clear All Source Modifiers                   |  |  |  |
|                        | A Prov Page Nett Page 22                     |  |  |  |
|                        |                                              |  |  |  |
|                        | (L                                           |  |  |  |

Now we can import or enter source modifiers. This is the data that will go along with your sequences. For example, scientific name, voucher number, locality, etc. We can do this one at a time or input a spreadsheet with this information. If you don't have very many you can click Add organisms, Locations and genetic codes.

| Multiple Organ                                                                                                    | ism Editor                                                                                                    | and the second second s | n                  | 2                                 |
|----------------------------------------------------------------------------------------------------|----------------------------------------------------------------------------------------------------|----------------------------------------------------------------------------------------------------|--------------------|-----------------------------------|
| Ŷ                                                                                                    | 'ou can use                                                                                                    | Acanthamoeba castellanii<br>Acanthoscurria gomesiana<br>Acetabularia acetabulum<br>Acipenser sinensis<br>Acipenser transmontanus<br>Acorus americanus<br>the Copy buttons to populate the                                                                                                    | organism field fro | ▲<br>■<br>Dom the selector above. |
| SeqID                                                                                                    | Сору                                                                                                    | Organism                                                                                                    | Location           | Genetic Code                      |
| Gui_0234                                                                                                    | ->                                                                                                    |                                                                                                    | genomic 💌          | Standard 💌 🔺                      |
| G1u_0235                                                                                                    | ->                                                                                                    |                                                                                                    | genomic 💌          | Standard 👤                        |
| Gui_0735                                                                                                    | ->                                                                                                    |                                                                                                    | genomic 💌          | Standard                          |
| Gui_0736                                                                                                    | ->                                                                                                    |                                                                                                    | genomic 💌          | Standard                          |
| Gui_0801                                                                                                    | ->                                                                                                    |                                                                                                    | genomic 💌          | Standard 💌 🗸                      |
|                                                                                                    | Scientific names should not be abbreviated.<br>(use 'Drosophila melanogaster' instead of 'D. melanogaster')<br>Accept Cancel |                                                                                                    |                    |                                   |
| Add Organisms, Locations, and Genetic Codes       Dismiss         Import Source Modifiers       Add Source Modifiers         Clear All Source Modifiers       modifiers. This is the data that will go along v<br>tific name, voucher number, locality, etc. We control to the set with this information. |                                                                                                    |                                                                                                    |                    |                                   |

Enter your species names and change the genetic code to vertebrate mitochondrial if from the mitochondria.

| 1 | Multiple Organism E                                                                                                    | ditor  |                                                                                               | <u> </u>                     | р. <u>р.ш. і</u>         |
|---|----------------------------------------------------------------------------------------------------|--------|-----------------------------------------------------------------------------------------------|------------------------------|--------------------------|
| l |                                                                                                    |        | Chiloglanis occidentalis                                                                      |                              |                          |
| a | candidate division TM7 single-cell isolate T<br>Canis latrans<br>Canis lupus<br>Canis lupus familiaris<br>Cannabis sativa<br>Capra hircus ▼ |        |                                                                                               |                              |                          |
| l | You c                                                                                                    | an use | the Copy buttons to populate the org                                                          | anism field from             | m the selector above.    |
| l | SeqID                                                                                                    | Сору   | Organism                                                                                      | Location                     | Genetic Code             |
| l | Gui_0736                                                                                                    | •>     | Chiloglanis occidentalis                                                                      | genomic 💌                    | Vertebrate Mitochondrial |
| l | Gui_0801                                                                                                    | ->     | Chiloglanis occidentalis                                                                      | genomic 💌                    | Vertebrate Mitochondrial |
| l | Gui_0438                                                                                                    | ->     | Chiloglanis occidentalis                                                                      | genomic 💌                    | Vertebrate Mitochondrial |
| l | Gui_0439                                                                                                    | ->     | Chiloglanis occidentalis                                                                      | genomic 💌                    | Vertebrate Mitochondrial |
| l | CUMV95968                                                                                                    | >      | Chiloglanis occidentalis                                                                      | genomic 💌                    | Vertebrate Mitochondrial |
|   |                                                                                                    |        | Scientific names should not be abbre<br>(use 'Drosophila melanogaster' inste<br>Accept Cancel | eviated.<br>ad of 'D. meland | ogaster')                |

Once entered you can hit accept.

| Organism and Sequences       |                                                              |  |  |  |
|------------------------------|--------------------------------------------------------------|--|--|--|
| File Edit                    |                                                              |  |  |  |
| Organism Proteins Annotation |                                                              |  |  |  |
| Add feature ac               | ross full length of all sequences                            |  |  |  |
| ٠                            | CDS 🔿 rRNA 🔿 Gene 🔘 None                                     |  |  |  |
| [] Incor                     | mplete at 5' end 🔲 Incomplete at 3' end                      |  |  |  |
|                              | <ul> <li>Plus strand           Minus strand</li></ul>        |  |  |  |
| Protein Name                 | Cytochrome b                                                 |  |  |  |
| Protein Description          |                                                              |  |  |  |
| Gene Symbol                  | Cyt b                                                        |  |  |  |
| Comment                      | ×                                                            |  |  |  |
| Add title to all             | sequences if not in definition line                          |  |  |  |
| Title                        | cytochrome b (cytb) gene, partial<br>cds; mitochondrial<br>* |  |  |  |
| I                            | Prefix title with organism name                              |  |  |  |
|                              |                                                              |  |  |  |
|                              | << Prev Page Next Form >>                                    |  |  |  |

You can skip the protein tab and proceed to the annotation tab. Put in your protein name and gene symbol. You can get this information for genbank. Also input a title that will be prefixed by your organism name. Again, look at other submissions in genbank to get a good idea of what appropriate titles are. We also want to click whether or not the sequences are complete are the 5' and 3' end. Do you have a sequence for the start and end? If so then leave both un-checked. Our sequences here are incomplete at the 5' end so I am going to check that. Click next form.

Look at the window below. For each organism it shows the accession file for the sequence and it also created one for the protein translation. Your original sequence name is the sequence and the name\_1 is the protein translation.

| File Edit Search   | Mirc Appotate                                                                                                    |  |  |  |
|--------------------|----------------------------------------------------------------------------------------------------|--|--|--|
| rile Edit Search   | Wise Amotale                                                                                                    |  |  |  |
|                    | ALL SEQUENCES                                                                                                    |  |  |  |
| Target Sequen      | Ce Gui 0234_1                                                                                                    |  |  |  |
|                    | Glu 0235                                                                                                    |  |  |  |
| Format GenBank     | ▼ Mode Sequin ▼ Style Nomal ▼                                                                                                    |  |  |  |
| Pormate journame   |                                                                                                    |  |  |  |
| Double click       | on an item to launch the appropriate editor.                                                                                     |  |  |  |
| LOCUS              | Gui 0234 1108 bp DNA linear 27-SEP-2013                                                                                          |  |  |  |
| DEFINITION         | Chiloglanis occidentalis cytochrome b (cytb) gene, partial cds;                                                                  |  |  |  |
|                    | mitochondrial.                                                                                                    |  |  |  |
| ACCESSION          |                                                                                                    |  |  |  |
| VERSION            |                                                                                                    |  |  |  |
| SOURCE             | Chiloglanis occidentalis                                                                                                    |  |  |  |
| ORGANISM           | Chiloglanis occidentalis                                                                                                    |  |  |  |
|                    | Unclassified.                                                                                                    |  |  |  |
| REFERENCE          | 1 (bases 1 to 1108)                                                                                                    |  |  |  |
| AUTHORS            | Smith, J.C.                                                                                                    |  |  |  |
| JOURNAL            | my cicle here<br>Unnublished                                                                                                    |  |  |  |
| REFERENCE          | 2 (bases 1 to 1108)                                                                                                    |  |  |  |
| AUTHORS            | Smith, J.C.                                                                                                    |  |  |  |
| TITLE              | Direct Submission                                                                                                    |  |  |  |
| JOURNAL            | Submitted (27-SEP-2013) biology, my college, 2223 street, city, LA                                                               |  |  |  |
| COMMENT            | ##Assembly-Data-START##                                                                                                    |  |  |  |
|                    | Assembly Method :: GeneStudio v. 2.2                                                                                             |  |  |  |
|                    | Sequencing Technology :: Sanger dideoxy sequencing                                                                               |  |  |  |
|                    | ##Assembly-Data-END##                                                                                                    |  |  |  |
| FEATURES           | Location/Qualifiers                                                                                                    |  |  |  |
| 000200             | /organism="Chiloglanis occidentalis"                                                                                             |  |  |  |
|                    | /mol_type="genomic DNA"                                                                                                    |  |  |  |
| gene               | <11108                                                                                                    |  |  |  |
| CDS                | /gene="Cyt b"                                                                                                    |  |  |  |
| 022                | /gene="Cyt b"                                                                                                    |  |  |  |
|                    | /codon_start=1                                                                                                    |  |  |  |
|                    | /transl_table=2                                                                                                    |  |  |  |
|                    | /product="Cytochrome b"                                                                                                    |  |  |  |
|                    |                                                                                                    |  |  |  |
|                    | /translation="ILNDALIDLPAPSNISAWWNFGSLLLLCLIMQILTGLFLAMHYT                                                                       |  |  |  |
|                    | SDISTAFSSVVHICRDVNYGWVIRNLHANGASFFFICIYFHIGRGLYYGSYLYKETWN<br>IGVVLLLLVMMTAFVGYVLPWGOMSFWGATVITNLLSAVPYVGDALVOWIWGGFSVDN         |  |  |  |
|                    | ATLTRFFTFHFLLPFVVIAATILHALFLHETGSNNPIGLNSDADKISFHPYFSYKDLL                                                                       |  |  |  |
|                    | GFFILLTALASLALFSPNLLGDPENFTPANPLVTPPHIKPEWYFLFAYAILRSIPNKL                                                                       |  |  |  |
|                    | FIIIGQIASVLYFMLFLILNPLIGIMENKALNRNC"                                                                                             |  |  |  |
| BASE COUNT         | 318 a 292 c 152 g 346 t                                                                                                    |  |  |  |
| OKIGIN<br>1 atc    | ttaaacg acgoggtaat cgaceteece geeeceteaa acatttetge etgatgaaac                                                                   |  |  |  |
| 61 ttt             | ggetece tectactett atgtettatt atacaaatet taacaggaet atttetagea                                                                   |  |  |  |
| 121 atg            | cactata catcogacat ctcaactgcc ttctcatcag ttgttcacat ctgccgagac                                                                   |  |  |  |
| 181 gtt<br>241 tat | aattacg getgagttat tegaaatetg eaegeeaaeg gagetteatt titetteate<br>atttaet tieatattog aegaggatta tattatoget eataettata taaagaaaea |  |  |  |
| 301 tga            | aacattg gagtagtact tcttttacta gtaataataa ctgctttcgt aggatacgtc                                                                   |  |  |  |
| 361 ctt            | ccatgag gccaaatatc attctgaggt gccacagtaa ttacaaatct actctcagct                                                                   |  |  |  |
| 421 gtc<br>481 gca | uuuauy tayyyyatyo titaytacaa tyaattiyay yäggottoto ogtägädääd<br>acactaa caogattiit tacattocac tiooigotoo cattoqtaqt cattgoqqoo  |  |  |  |
| 541 aca            | attttac atgcactttt cctacacgaa acaggctcaa acaacccaat tggattaaac                                                                   |  |  |  |
| 601 tcc            | gatgcag ataaaatoto attocacoca tatttttoat acaaagacot attaggattt                                                                   |  |  |  |
| 721 cca            | arretar taacayeert ayeareeera geeetarret eteedaattt aetaggagae<br>gaaaatt ttaeeeeege caaceeetta gtgaeteeee eteatattaa aeeagagtgg |  |  |  |
| 781 tac            | tteetat ttgeetaege cateettega tetatteeea ataaactagg aggagtaeta                                                                   |  |  |  |
| 841 gca            | stattat titstattet agtasttata gitgigssat tistasasas sitesaasaa                                                                   |  |  |  |
| 961 gcc            | gyactaa ciiccogace ciicgeteaa ciactatti gaadadtaat tydayadytt<br>attetaa eetgaategg gggeataeea gitgaaeate eatteateat tattggaeaa  |  |  |  |
| 1021 atc           | gceteag teetetaett catactatte ttaatettaa acceattaat tggtttaata                                                                   |  |  |  |
| 1081 gaa           | aataaag cootaaacog caactgoo                                                                                                    |  |  |  |
|                    |                                                                                                    |  |  |  |

| 🗈 Gui_0234                                                                                                    |                                                                                                    |  |  |  |
|----------------------------------------------------------------------------------------------------|----------------------------------------------------------------------------------------------------|--|--|--|
| File Edit Search Misc Annotate                                                                                                    |                                                                                                    |  |  |  |
| Target Sequenc                                                                                                    | ALL SEQUENCES<br>Gui 0234<br>Gui 0234 1<br>(Giu 0235                                                                              |  |  |  |
| Format GenPept 💌 Mode Sequin 💌 Style Nomal 💌                                                                                                    |                                                                                                    |  |  |  |
| BioSrc: Chiloglanis occidentalis                                                                                                    |                                                                                                    |  |  |  |
| LOCUS (<br>DEFINITION (<br>ACCESSION<br>VERSION                                                                                                    | Gui_0234_1 369 aa linear 27-SEP-2013<br>Cytochrome b, partial [Chiloglanis occidentalis].                                         |  |  |  |
| DBSOURCE U                                                                                                    | UNKNOWN                                                                                                    |  |  |  |
| SOURCE ORGANISM                                                                                                    | Chiloglanis occidentalis<br>Chiloglanis occidentalis<br>Unalanificad                                                              |  |  |  |
| REFERENCE<br>AUTHORS                                                                                                    | Smith, J.C.                                                                                                    |  |  |  |
| JOURNAL                                                                                                    | Unpublished                                                                                                    |  |  |  |
| REFERENCE                                                                                                    | EFERENCE 2 (residues 1 to 369)                                                                                                    |  |  |  |
| TITLE                                                                                                    | Direct Submission                                                                                                    |  |  |  |
| JOURNAL Submitted (27-SEP-2013) biology, my college, 2223 street, city, 1                                                                                                    |                                                                                                    |  |  |  |
| COMMENT 1                                                                                                    | Method: conceptual translation.                                                                                                   |  |  |  |
| FEATURES                                                                                                    | Location/Qualifiers                                                                                                    |  |  |  |
| source                                                                                                    | 1369                                                                                                    |  |  |  |
| Protein                                                                                                    | <1369                                                                                                    |  |  |  |
|                                                                                                    | /product="Cytochrome b"                                                                                                    |  |  |  |
| CDS                                                                                                    | 1369                                                                                                    |  |  |  |
|                                                                                                    | /gene="Cyt b"                                                                                                    |  |  |  |
| /coded_py="Gu1_U234:<11106"<br>/transl_table=2                                                                                                    |                                                                                                    |  |  |  |
| ORIGIN                                                                                                    | , 020002_00020 2                                                                                                    |  |  |  |
| 1 il:                                                                                                    | ndalidlp apsnisawwn fgsllllcli mqiltglfla mhytsdista fssvvhicrd                                                                   |  |  |  |
| 61 vn                                                                                                    | ygwvirnl hangasfffi ciyfhigrgl yygsylyket wnigvvllll vmmtafvgyv                                                                   |  |  |  |
| 121 lpt<br>181 +i                                                                                                    | wgqmsiwg atvitniisa vpyvgdalvq wiwggisvdn atitriitin filpfvviaa<br>Thalflhe tosnonioln sdadkisfhn vfsykdllof filltalasi alfennlod |  |  |  |
| for orthogram of the starting and the starting and the st |                                                                                                    |  |  |  |

Go through all of the records to ensure that the information is correct. You can click on certain fields to edit them if needed (Organism )

Once you have reviewed all records you can hit Done

Sequin will review your errors. Hopefully you don't have many if any errors. You need to correct errors before you go forward. Click proceed and save this file to a folder of your choice.

Once saved you can email it to Genbank at the following address.

| sequin.exe                                                           |    |  |  |
|----------------------------------------------------------------------|----|--|--|
| Submission is now written. Please e-mail to gb-sub@ncbi.nlm.nih.gov. |    |  |  |
|                                                                      | ок |  |  |

You can compose an email to this address with your submission file attached. I usually just write the following in the email:

Hello,

Please see the attached submission,

Best,

Your name

Institution

If you have any questions you can send me an email at <u>rschmidt@tulane.edu</u>